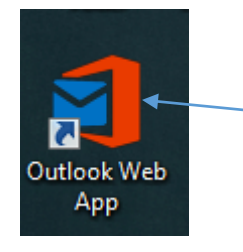

1. Double click the Outlook Web App icon on your desktop to open Office 365 Online.

| Https://pod51 | 042.outlook.com/owa/#path=/mail                                                                                                    | ク マ ≜ C ×                          |
|---------------|----------------------------------------------------------------------------------------------------|------------------------------------|
| 1 Office 365  |                                                                                                    | Outlook Calendar People Tasks OneD |
| ⊕ New mail    |                                                                                                    |                                    |
|               | <ul><li>2. You will automatically be taken to your Outlook mailbox.</li><li>3. Click OneDrive to be taken to your cloud storage.</li></ul> |                                    |

| 1                                                                                                    |  |  |  |
|----------------------------------------------------------------------------------------------------|--|--|--|
|                                                                                                    |  |  |  |
| -                                                                                                    |  |  |  |
|                                                                                                    |  |  |  |
| Welcome to your OneDrive for Business, the place to store, sync, and share your work. Documents are private until shared. Learn more here. Dismiss |  |  |  |
|                                                                                                    |  |  |  |
|                                                                                                    |  |  |  |
|                                                                                                    |  |  |  |

4. Click the Shared with Me link.